## PPPOE kapcsolat beállítása Windows 7-ben lépésről lépésre.

Nyissa meg a <u>Start</u> menüt, majd válassza ki a <u>Vezérlőpult</u> menüpontot.

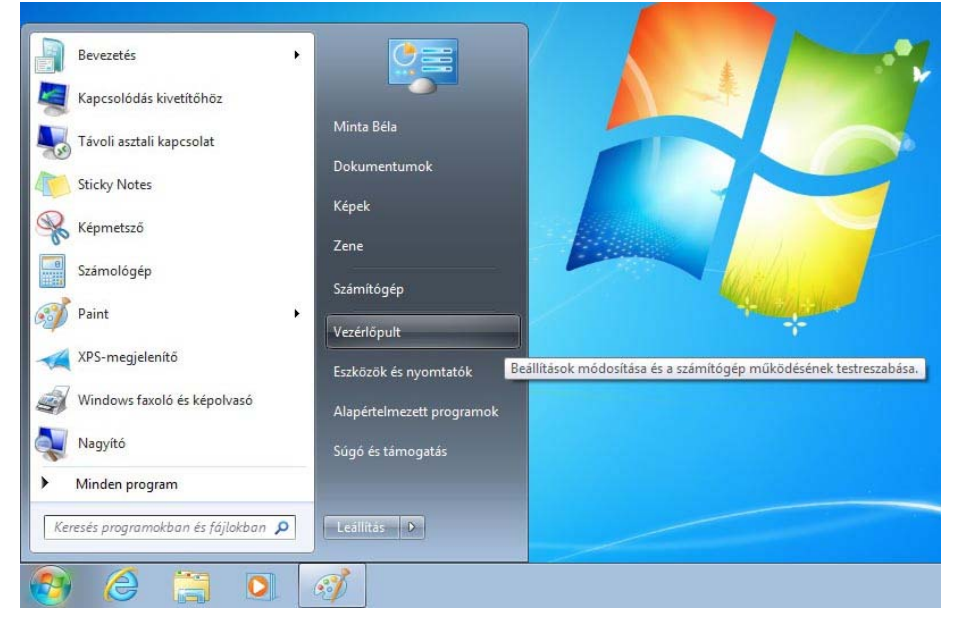

 A megjelenő Vezérlőpult ablakban kattintson a <u>Hálózat és internet</u> menüpontra.

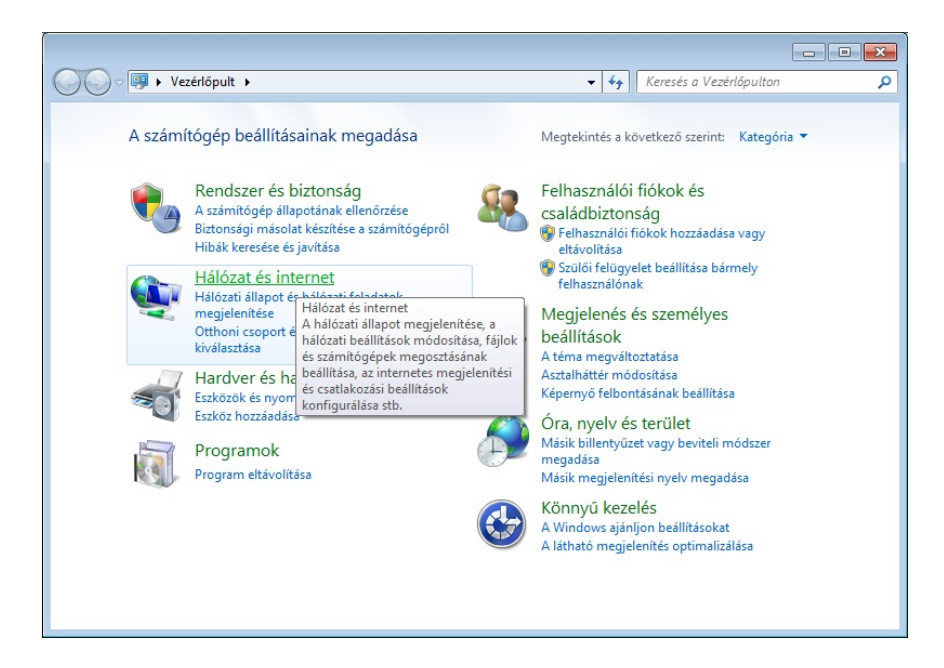

• Kattintson a Hálózati és megosztási központ menüpontra.

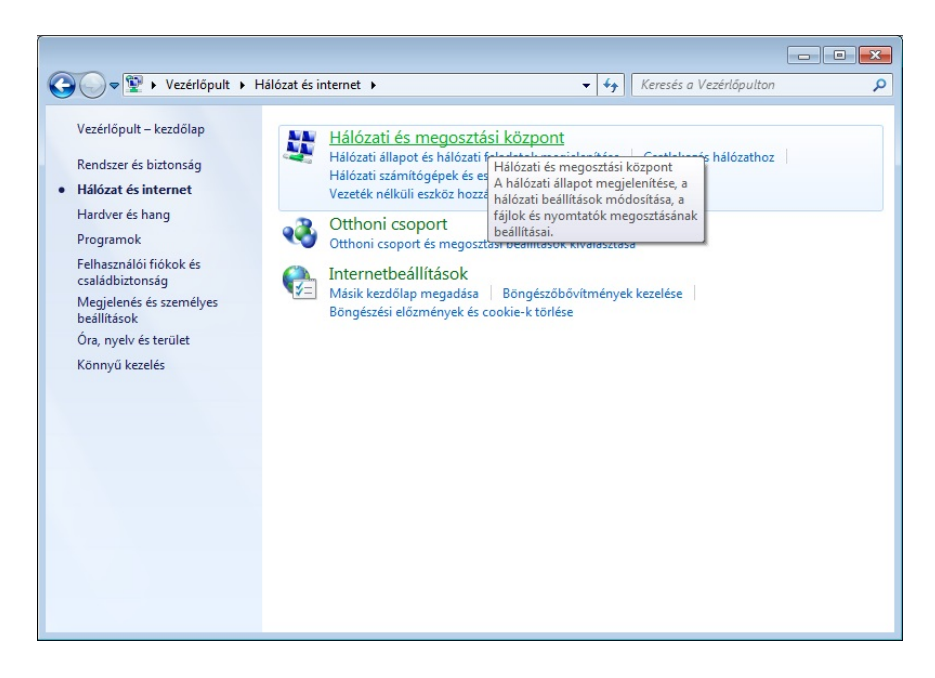

• Kattintson az Új kapcsolat vagy hálózat beállítása menüpontra.

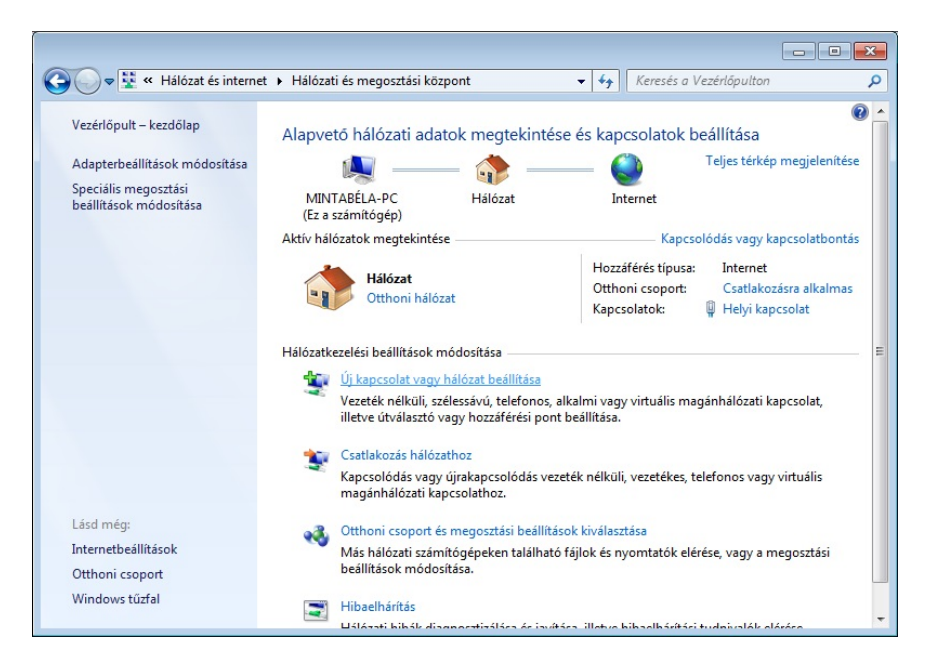

• A megjelenő *Kapcsolat vagy hálózat beállítása*\_ablakban kattintson a <u>Csatlakozás az internethez</u> menüpontra, majd a <u>Tovább</u> gombra.

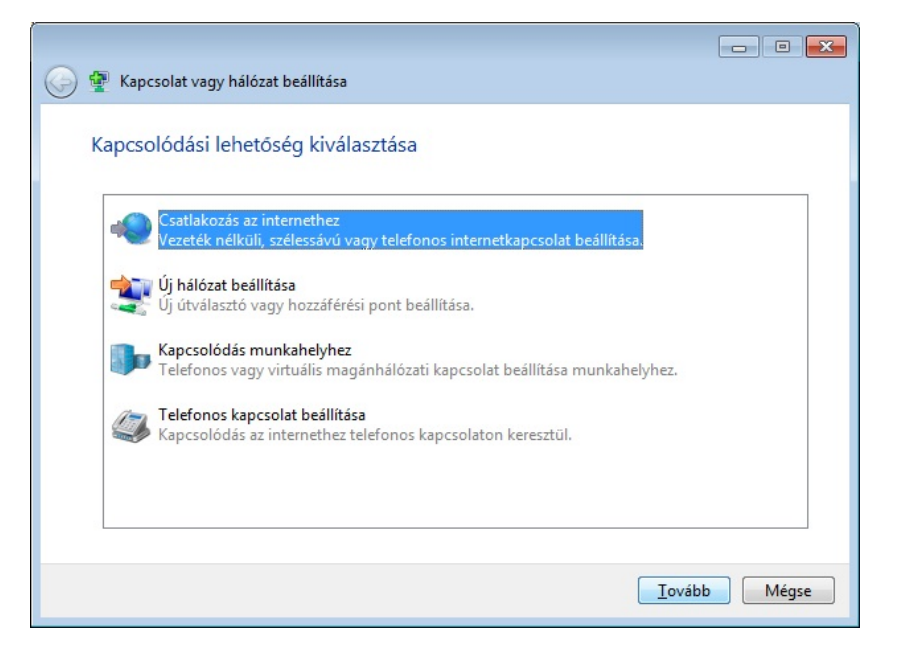

• Kattintson a Szélessávú (PPPoE) menüpontra.

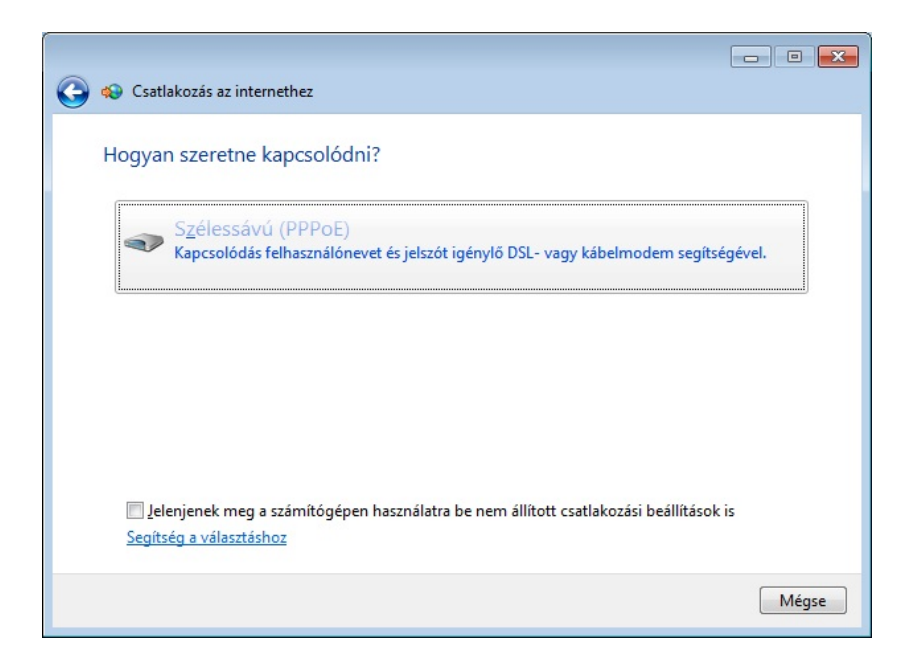

 A Felhasználónévhez írja be a kapott <u>PPPOE azonosítót</u>, valamint a jelszó beviteli mezőhöz a <u>PPPOE azonosítóhoz tartozó jelszót</u>. A kapcsolat neve beviteli mezőhöz írja be, hogy <u>InterNet-X</u>, majd kattintson a <u>Csatlakozás</u> gombra.

| 🚱 🦚 Csatlakozás az intern                                                                                                    | ethez                                                 |                   |
|----------------------------------------------------------------------------------------------------|-------------------------------------------------------|-------------------|
| Írja be az internetsz                                                                                                    | zolgáltatótól kapott adatokat                         |                   |
| <u>F</u> elhasználónév:                                                                                                    | minta.bela@xlan.internet-x.hu                         |                   |
| Jelszó:                                                                                                    | •••••                                                 |                   |
|                                                                                                    | ── Karakterek megjelenítése ✓ Jelszó tárolás <u>a</u> |                   |
| <u>K</u> apcsolat neve:                                                                                                    | InterNet-X                                            |                   |
| A kapcsolat használatának engedélyezése más felhasználók számára<br>A beállítás eredményeként a számítógéphez hozzáféréssel rendelkező felhasználók mindegyike<br>használhatja a kapcsolatot.<br>Nincs internetszolgáltatóm |                                                       |                   |
|                                                                                                    |                                                       | Csatlakozás Mégse |

• Sikeres csatlakozást követően kattintson a Bezárás gombra.

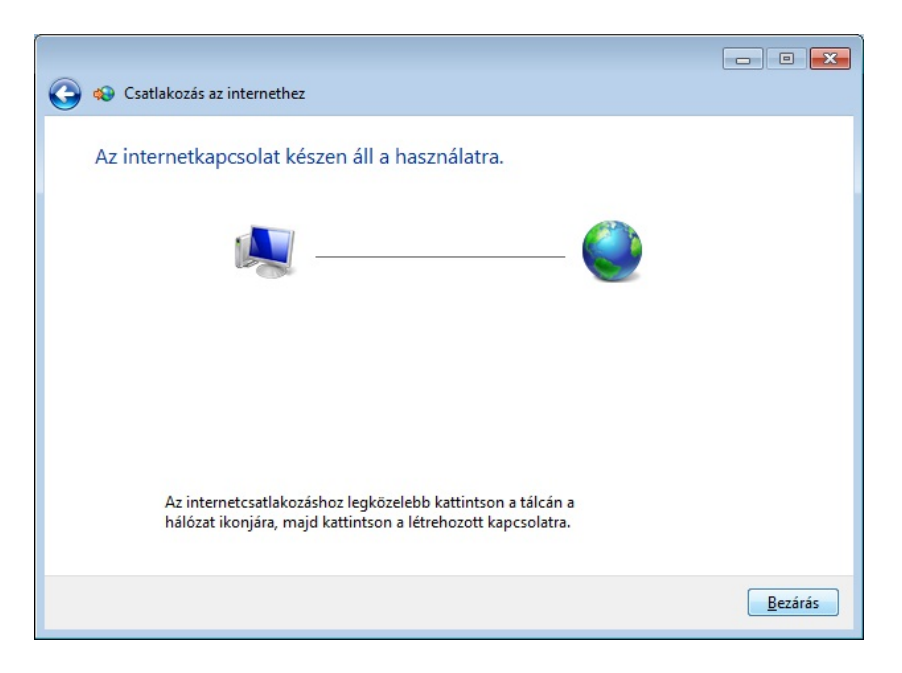